7 Adımda OBS Üzerinden Derse Kayıtlı Öğrencilere Mesaj Atma

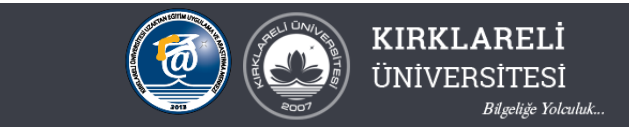

1.OBS içerisinde "kullanıcı işlemleri" menüsü altındaki "Gelen Mesajlar" a tıklanır.

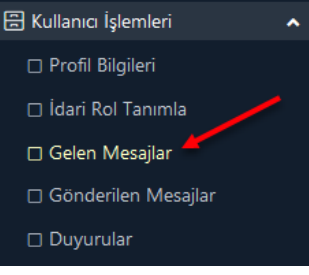

2. Açılan pencereden "Yeni Mesaj" düğmesine tıklanır

| Gönderici Tipi | Tümü 🔻                                         | )    |
|----------------|------------------------------------------------|------|
| Durumu         | Yeni Mesajlar 🔹                                |      |
| Tarih Aralığı  | 12.07.2020 / 10.10.2020 @ Listele 😤 Yeni Mesaj |      |
|                | Göderen                                        | Konu |

3. Açılan pencereden "Alıcı Tipi" seçeneği içinde "Seçilen Dersi Alan Öğrenciler" seçilir.

| 🧮 Mesaj Ekle  |                                   |  |  |  |  |  |  |
|---------------|-----------------------------------|--|--|--|--|--|--|
| Alıcı Tipi    | Hazırlık Dersini Alan Öğrenciler  |  |  |  |  |  |  |
| Ders          |                                   |  |  |  |  |  |  |
| Mesaj Konusu  | Danışmanlık Yapılan Öğrenciler    |  |  |  |  |  |  |
| Dosya Eki     | 2.Danışmanlığı Yapılan Öğrenciler |  |  |  |  |  |  |
| Gonderim Tipi | Seçilen Dersi Alan Öğrenciler     |  |  |  |  |  |  |
| Normal        | Hazırlık Dersini Alan Öğrenciler  |  |  |  |  |  |  |

4. "Ders" seçeneğinden ise ders kodu, ders adı, dönem bilgisi ve dersin birimi dikkate alınarak mesaj atılacak ders seçilir.

| 🥅 Mes            | aj Ekle                                                                                                    | × |   |  |  |  |  |
|------------------|----------------------------------------------------------------------------------------------------|---|---|--|--|--|--|
| Alıcı Tipi       | Seçilen Dersi Alan Öğrenciler 🔹                                                                                                    | ŕ | • |  |  |  |  |
| Ders             | BLP13205(1) NESNE TABANLI PROGRAMLAMA-I [2020-2021 Güz Dönemi] [LÜLEBURGAZ MESLEK YÜKSEKOKULU                                                  |   |   |  |  |  |  |
| Mesaj            |                                                                                                    |   |   |  |  |  |  |
| Konusu           | MUF18401(1) BİTİRME PROJESU [2020-2021 Güz Dönemi] [MÜHENDİSLİK FAKÜLTESİ - YAZILI MÜHENDİSLİĞİ - YAZILIM MÜHENDİSLİĞİ]                        | ^ |   |  |  |  |  |
| Dosya Eki        | i Eki<br>YAZ16103(1) YAZILIM MÜHENDİSLİĞİNE GİRİŞ [2020-2021 Güz Dönemi] [MÜHENDİSLİK FAKÜLTESİ - YAZILIM MÜHENDİSLİĞİ - YAZILIM MÜHENDİSLİĞİ] |   |   |  |  |  |  |
| Gönderim<br>Tipi | M<br>YAZ16303(1) YAZILIM MİMARİSİ VE TASARIMI [2020-2021 Güz Dönemi] [MÜHENDİSLİK FAKÜLTESİ - YAZILIM MÜHENDİSLİĞİ - YAZILIM MÜHENDİSLİĞİ]     |   |   |  |  |  |  |
| Mesaj İç         | aj İç YAZ16309(1) BİLGİSAYAR AĞLARI VE İLETİŞİM [2020-2021 Güz Dönemi] [MÜHENDİSLİK FAKÜLTESİ - YAZILIM MÜHENDİSLİĞİ - YAZILIM MÜHENDİSLİĞİ]   |   |   |  |  |  |  |
| Norma            | YAZ16401(1) YAZILIM ÖLÇME VE SINAMA [2020-2021 Güz Dönemi] [MÜHENDİSLİK FAKÜLTESİ - YAZILIM MÜHENDİSLİĞİ - YAZILIM MÜHENDİSLİĞİ]               |   |   |  |  |  |  |

7 Adımda OBS Üzerinden Derse Kayıtlı Öğrencilere Mesaj Atma

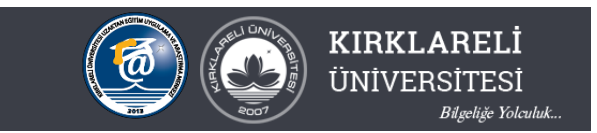

5. Mesajın konusu ve mesaj yazılır. Bu adımda istenirse ders bilgi formunun pdf hali veya benzeri bir dosya öğrencilere gönderilebilir. Bunu için Gözat düğmesi ile dosya seçildikten sonra Yükle düğmesi ile dosya mesaja iliştirilir.

| Alıcı Tipi                                                                                               | Seçilen Dersi Alan Öğrenciler                                                        |                 |   |    |          |          |   | • |     |
|----------------------------------------------------------------------------------------------------|--------------------------------------------------------------------------------------|-----------------|---|----|----------|----------|---|---|-----|
| Ders                                                                                                    | YAZ16103(1) YAZILIM MÜHENDİSLİĞİNE GİRİŞ [2020-2021 Güz Dönemi] [MÜHENDİSLİK FAKÜL 👻 |                 |   |    |          |          |   |   |     |
| Mesaj Konusu                                                                                             | TEAMS Kodu                                                                           |                 |   |    |          |          |   |   |     |
| Dosya Eki                                                                                                | Gözat Hiçbir dosya seçilme                                                           | di. 🧻 🕞 Yükle   | е |    |          |          |   |   |     |
| Gönderim Tipi                                                                                            | Öğrenci Sayfasına                                                                    |                 |   | Ak | tif Öğr  | encilere | 2 | • |     |
| Mesaj İçeriği                                                                                            |                                                                                      |                 |   |    |          |          |   |   |     |
| Normal                                                                                                   | Arial                                                                                | ✓ (Font Size) ✓ | B | I  | <u>U</u> | \$       | ≣ | Ŧ | ≡ ' |
| Herkese Merhaba                                                                                          |                                                                                      |                 |   |    |          |          |   |   |     |
| Dersimizin TEAMS kodu c93cwx şeklindedir. Canlı Dersimiz ders programında göründüğü saatte yapılacaktır. |                                                                                      |                 |   |    |          |          | 4 |   |     |

6. Mesaj gönderilecek öğrenciler seçilir. Tüm öğrencilere mesaj göndermek için ok ile belirtilen işaretleme kutusuna tıklanır. Bu adımda ayrı ayrı öğrenciler işaretlenerek sadece seçili olanlara da mesaj gönderilebilir.

| Mesaj Gönderilecek Öğrenciler |            |          |            |     |                        |  |  |  |
|-------------------------------|------------|----------|------------|-----|------------------------|--|--|--|
| Ad S                          | io, ad     |          | Öğrenci No |     |                        |  |  |  |
| ~                             | Öğr. No    | Adı      | Soyadı     | Snf | Program I              |  |  |  |
| ✓                             | 1170505006 | AKIN     | SUCU       | 2   | MÜH.FAK YAZILIM MÜH. a |  |  |  |
| ✓                             | 1170505044 | ALİ      | GÖÇGEN     | 1   | MÜH.FAK YAZILIM MÜH.   |  |  |  |
| ✓                             | 1170505047 | ALPTEKİN | AKYÜZ      | 2   | MÜH.FAK YAZILIM MÜH. ; |  |  |  |

## 7. Mesaj göndermek için ekranın en altındaki Gönder düğmesine tıklanır.

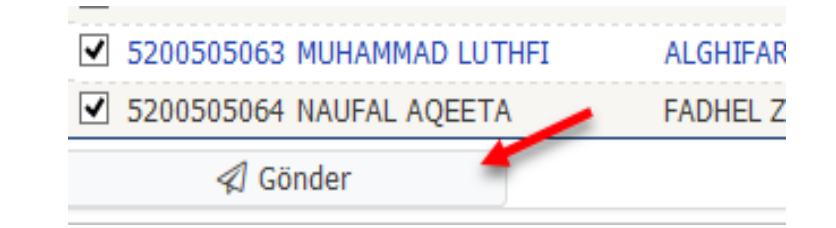

Uzaktan Eğitim Uygulama ve Araştırma Merkezi & Dijital Dönüşüm Ofisi